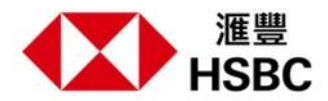

## 循環「萬應錢」已經登陸 HSBC HK App

開始及登入 HSBC HK App:

選擇「貸款」·再按「循環『萬應錢』」·產品詳情及優惠一目了然。點擊「繼續」開始申請·閱讀「產品資料概要」及 「條款及細則」後·再按「繼續」。

進行申請程序:

輸入您想申請的金額,按「計算」查看預算利息,然後點擊「立即申請」。回答幾條簡單問題,並核對您的文件及貸款 詳情,最後按「遞交申請」完成申請程序!

## Revolving Credit Facility is now available on the HSBC HK App

Start and Log on to the HSBC HK App:

Select "Loans" and tap "Revolving Credit Facility". You can view details and offers at a glance. Simply tap "Continue" to start application. After reading the "Key Facts Statement" and "Terms and Conditions", you can tap "Continue".

Complete application form:

Enter the amount you want and click "Calculate" to view the estimated interest, then tap "Apply now". Answer a few simple questions, review your documents and loan details, then finalise the process by tapping "Send Application".